## 2020 -2021 DÖNEMİ ERASMUS+ ÖĞRENCİ HAREKETLİLİK ONLİNE BAŞVURU REHBERİ

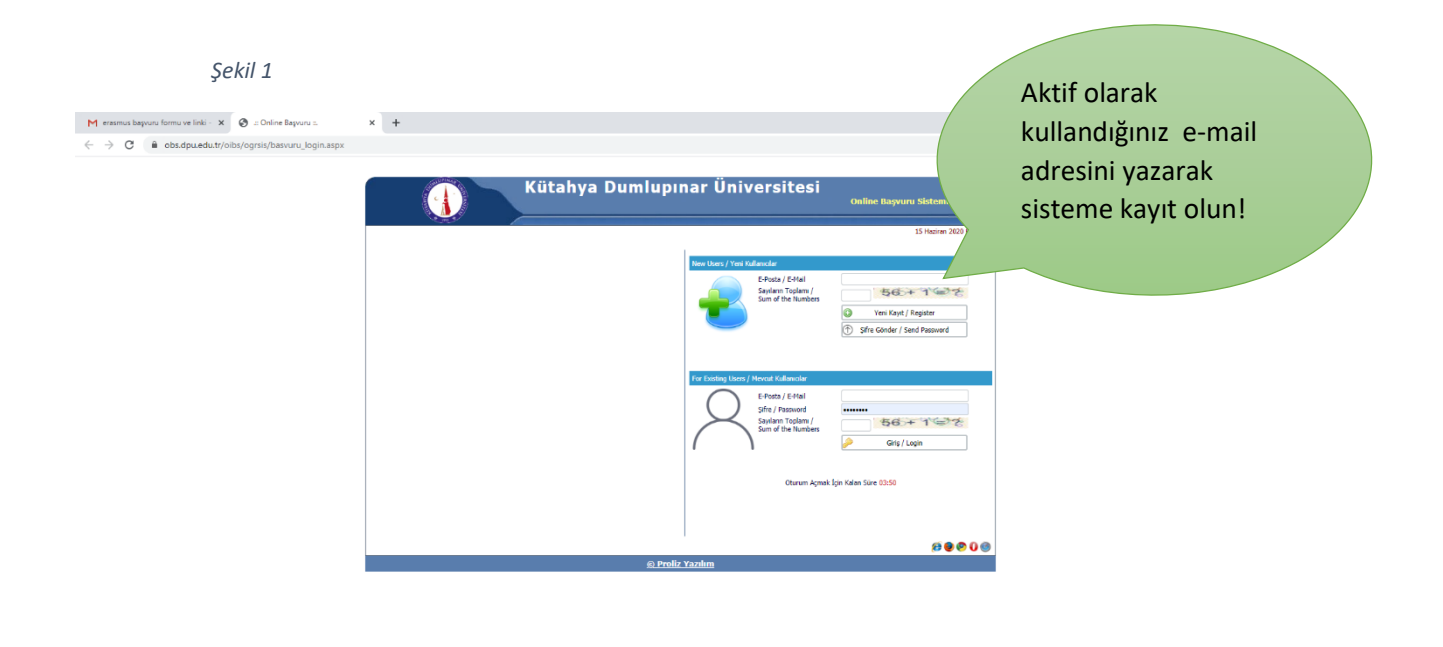

**1.ADIM:** <u>http://obs.dpu.edu.tr/oibs/ogrsis/basvuru\_login.aspx</u> linkinden başvuru ekranına gelinir. (Şekil -1)

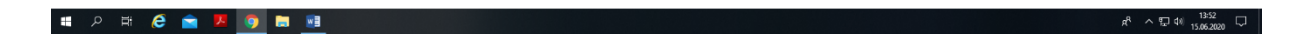

2.ADIM: e- mail adresinize bir aktivasyon şifresi gelecektir. (Şekil -2)

Şekil 2

| C 🔒 mail.google.com                                                                         | /mail/u/1/?tab=wm8xogbl#inbox/FMtcgxwHNqJFFngrVWmMNCgsdzwbZwJH                                                                                                    | \$                                |
|---------------------------------------------------------------------------------------------|----------------------------------------------------------------------------------------------------|-----------------------------------|
| M Gmail                                                                                     | Q. Postalarda arayın                                                                                                    | 0 ® III                           |
| Oluştur                                                                                     |                                                                                                    | 5.082 lieti dizisinden 1. < > 🚥 🔻 |
| Gelen Kutusu 3.063                                                                          | Kütahya Dumlupınar Üniversitesi->Hesap Bilgileri / Account Info D Gener Kutasu x                                                                                                    | 8 C                               |
| Yıldızlı                                                                                    | DPU OBS - colos godpu edu.tr>                                                                                                    | 10:52 (3 saat önce) 📩 🔦 🗄         |
| Önemli                                                                                      | Doğerli Aday.<br>Kutahya Dumlupnar Universitesi Başvuru yapabilmeniz için kullarıcı hesabınız açılmıştır.                                                                                       |                                   |
| Gönderilmiş Postalar<br>Taslaklar 8                                                         | Başyunı formunu doldurabilirishiz.                                                                                                    |                                   |
| Kategoriler                                                                                 | Kullance Biglier:                                                                                                    |                                   |
| Notes                                                                                       | Şifre :                                                                                                    |                                   |
| Unwanted<br>Diğer                                                                           | Blatim norularınarı <u>ogrinliği dou adu tr</u> adresine iletebilinliniz < br ><br>İyi Günler.                                                                                                  |                                   |
|                                                                                             | Dear Applicant,<br>You acount of Kinthya Dumlapnar University International Student Application was opened<br>You can fill out the application form by your user account information below      |                                   |
| t                                                                                           | User Account Information:                                                                                                    |                                   |
| Toplantı başlat                                                                             | User Nama:                                                                                                    |                                   |
| Toplantiya Katil                                                                            | You can send an email to <u>opticl@dou.edu.ht</u> for all questions < br ><br>Have a nice day                                                                                                   |                                   |
|                                                                                             | Katahya Dumkupnar Universitesi                                                                                                    |                                   |
| Oturum aç                                                                                   | UVARI: Bu mail sistem tandindan otomatik olarak gonderlimaktedir. Lutlen bu maile cevap vermeyiniz.<br>ATTENTON: This mail is sent automatically by the system. Please do not answer this mail. |                                   |
| urum açtığınızda Google'daki<br>uts'ta da oturum açmış olursunuz<br>Daha fazla bilgi edinin | d.                                                                                                    |                                   |
| 2 Q C                                                                                       |                                                                                                    |                                   |

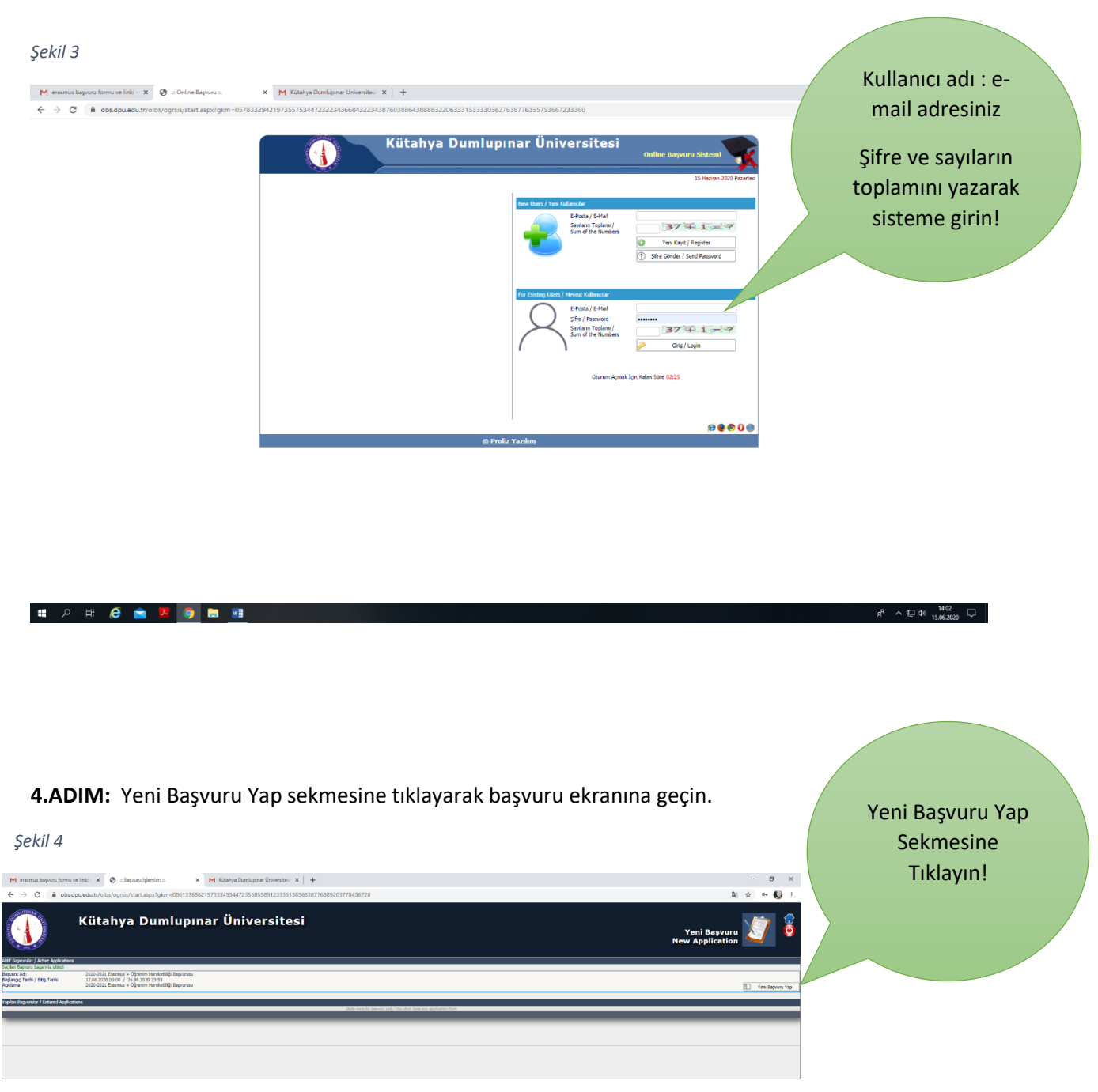

x<sup>R</sup> ∧ 172 41 15.662020 □

### 3.ADIM: Gelen şifre ile sisteme giriş yapın. (Şekil -3)

🖷 🎗 🛱 健 🚖 💆 🧕 🛤

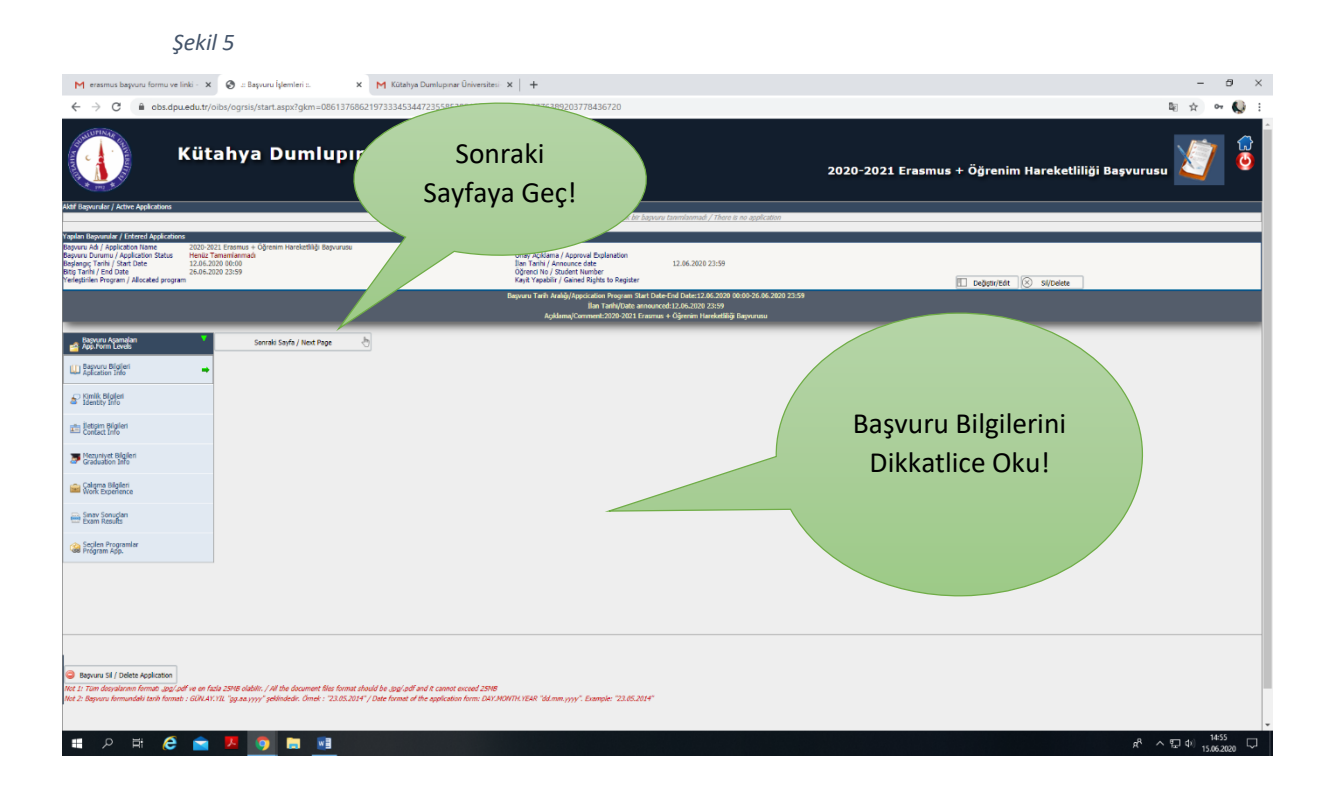

5.ADIM: Başvuru Bilgilerini Detaylıca Okuyun! Ve Sonraki Sayfaya Geç Linkini Tıklayın. (Şekil - 5)

6.ADIM. Kimlik Bilgilerinizi Doldurun ve Fotoğrafınızı Yükleyin. (Şekil – 6)

Not: 1. Fotoğraf JPEG formatında olmalıdır.

- 2. Doğum Tarihinizi Gün. Ay. Yıl (12.09.1999) şeklinde yazmalısınız.
- 3. Erkek Adaylar Askerlik Durumunu "Muaf" olarak seçmelidir.

Ve Sonraki Sayfaya Geç Linkini Tıklayın.

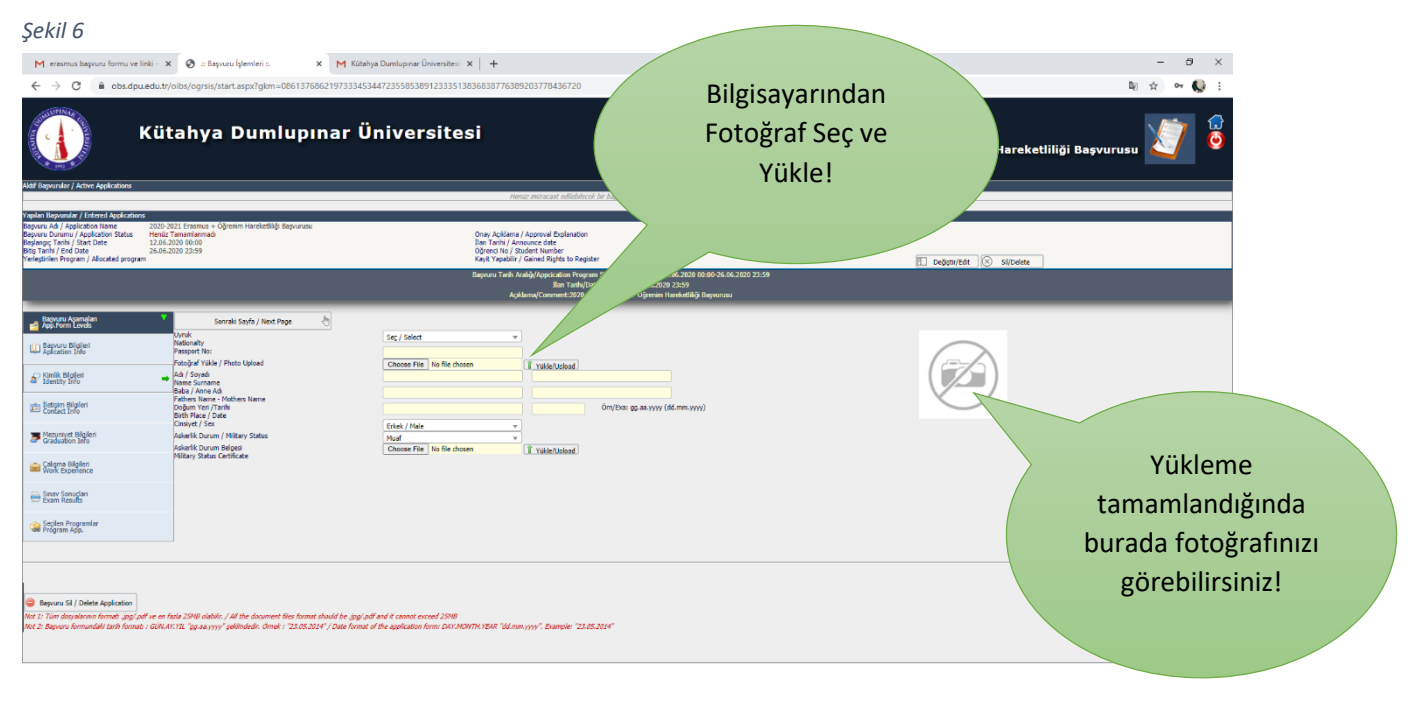

ヘ日中 15:04 口

7.ADIM: Güncel iletişim bilgileriniz doldurun! Ve Sonraki Sayfaya Geç Linkini Tıklayın. (Şekil – 7)

Şekil 7

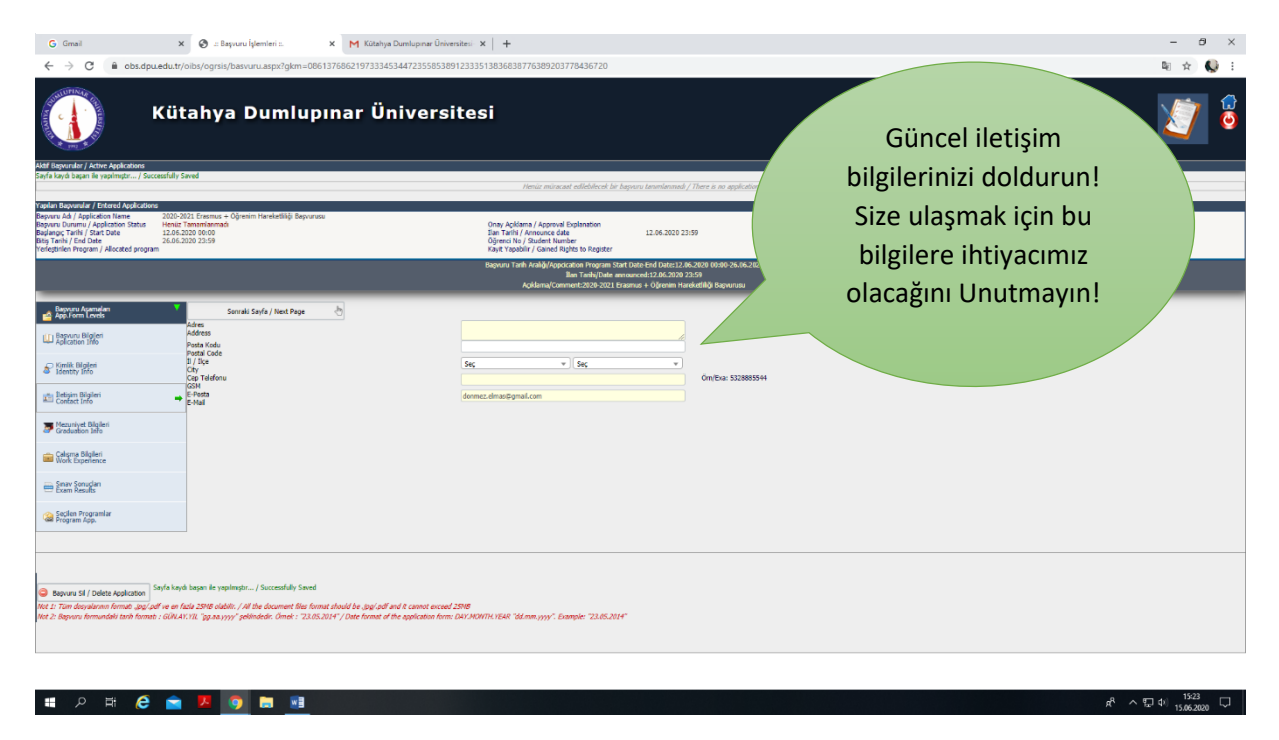

**8.ADIM:** Sistem sizi Mezuniyet Bilgileri Ekranına Geçirecektir. Burada herhangi bir işlem yapmadan, Sonraki Sayfaya Geç Linkini Tıklayarak sonraki ekrana geçiniz. (Şekil – 8)

| Şekil 8                                                                                                    |                                                                                                    |                                                       |            |  |  |
|----------------------------------------------------------------------------------------------------|----------------------------------------------------------------------------------------------------|-------------------------------------------------------|------------|--|--|
| G Gmail X 🛛 .: Başvuru İşlemleri : X M Kütahya Dumlupnar Ür                                                                                                    | aversites: × +                                                                                                    | - σ                                                   | ×          |  |  |
| $\leftrightarrow$ $\rightarrow$ C $\square$ obs.dpu.edu.tr/oibs/ogrsis/basvuru.aspx?gkm=0861376862197333453447235585                                                                                                    | 38912333513836838776389203778436720                                                                                                    | 阎 ☆ 📢                                                 | ) E.       |  |  |
| Kütahya Dumlupınar Üniver:                                                                                                    | sitesi                                                                                                    | 2020-2021 Erasmus + Öğrenim Hareketliliği Başvurusu 🏹 | <b>(</b> ) |  |  |
| Vales Reyardar / Intend Applications<br>Report AD, Application terms<br>Resource AD, Application terms<br>Resource AD, Application t | One Addema / Approval Explanation<br>Bit Table / Announce date 11.0.64,2002 22:59<br>Varia Tubeller / Gancel Register In<br>Barrier Table / Addemain Strate States<br>Barrier Table Addemainson Barrier States State Addemainson State Addemainson States States States States States | 🚺 Değenifat   🛇 Silüvlete                             |            |  |  |
|                                                                                                    | Ibin Tanifulation (2020)<br>AçıklamajComment:2020-2021 Erasmus + Öğrenim Harekotlifiği Bapvarusu                                                                                                    |                                                       |            |  |  |
| Storadi Style     Storadi Style / Rest Page       Distance Tright       Distance Tright                                                                                                    |                                                                                                    |                                                       |            |  |  |
| Segurus 31 ( Delete Application To Time displanment, dags def e en facts 2018 studies, / Al the document flux found shuld for gags and exceed 2018 Et 2: Beyours formudals tank formes : GRAVIII. "29 as 1997," pallindeds: Omek : 22.65.2014", / Date formet of the application form: DAV/ADVIIN 1548, "Sd.mm. 1997," Example: "22.65.2014" Et 2: Beyours formudals tank formes : GRAVIII. "29 as 1997," pallindeds: Omek : 22.65.2014", / Date formet of the application form: DAV/ADVIIN 1548, "Sd.mm. 1997," Example: "22.65.2014"                                                                                                    |                                                                                                    |                                                       |            |  |  |

**9. ADIM:** Sistem sizi Çalışma Bilgileri Ekranına Geçirecektir. Burada herhangi bir işlem yapmadan, Sonraki Sayfaya Geç Linkini Tıklayarak sonraki ekrana geçiniz. (Şekil – 9) *Şekil 9* 

| G Gmail X 🔕 z Bayou lýterieris X M Kötelya Dunkupnar Úniversitesi X +                                                                                                    |                                                                                                    |                                                                                                    |                                         |  |  |  |  |
|----------------------------------------------------------------------------------------------------|----------------------------------------------------------------------------------------------------|----------------------------------------------------------------------------------------------------|-----------------------------------------|--|--|--|--|
| ← → C 🗎 obs.dpu.ed                                                                                                    | u.tr/oibs/ogrsis/basvuru.aspx?gkm=086137686219733345344                                                                                                    | 723558538912333513836838776389203778436720                                                                                                    | ₽ ☆ 😡 :                                 |  |  |  |  |
| K                                                                                                    | ütahya Dumlupınar Üni                                                                                                    | 2020-2021 Erasmus + Öğrenim Hareketliliği Başvurusu                                                                                                    |                                         |  |  |  |  |
| Sayfa kaydı başan ile yapılmıştır / Success                                                                                                    | dully Saved                                                                                                    | Music mission of high large his harvess (anothermaly / There is no andication                                                                                                    |                                         |  |  |  |  |
|                                                                                                    |                                                                                                    | Tietiuz mutadat etiletileten un vagnus ummenneur j riere o no approaven                                                                                                    |                                         |  |  |  |  |
| Yoplan Beyvenikar / Extered Applications<br>Beyveni Unit / Application Name 20<br>Beyveni Unitmu / Application Status H<br>Beglang; Tarihi / Start Date 1<br>Bity Tarihi / End Date 2<br>Yerlegtrilen Program / Allocated program | 000-2021 Erestnus + Oğretim Hareketlikiji Başvurusu<br>tenut Tanamilarınadı<br>12.06.2020 10.00<br>8.0.06.2020 23:59                                                                                                    | Onay Aclisana / Approval Explanation<br>Ear Tarlif / Announce data<br>Ogen UN / Studies Number<br>Ayer Yoodd / Caned Agets to Register                                                                                                    | T Degenter 🚫 Subdet                     |  |  |  |  |
|                                                                                                    |                                                                                                    | Başının Tanh Aralığı/Appication Program Start Date End Date:12.08.2080 0960 26.06.2020 23:59<br>Başının Tanh Aralığı/Appication Tankı/Date amouncul:12.06.2020 22:59<br>Açıklama/Comment:2020-2021 Erasmus + Oğranim Harakıtlığı Başınırusu |                                         |  |  |  |  |
| Bapveru Agamalan<br>🚔 App. Form Levels                                                                                                    | Sonraki Sayfa / Next Page                                                                                                    |                                                                                                    |                                         |  |  |  |  |
| Bassuru Bigleri<br>Aplication Info                                                                                                    | Başlangıç / Bitiş Tarihi<br>Bolum                                                                                                    | / On/Era: 00.48/99/9/ (6d.mm.y99/)                                                                                                    |                                         |  |  |  |  |
| C Kimik Bigleri<br>Identity Info                                                                                                    | Unvan<br>Adres<br>Telefon                                                                                                    |                                                                                                    |                                         |  |  |  |  |
| Eletisim Bilgileri<br>Contact Info                                                                                                    |                                                                                                    |                                                                                                    |                                         |  |  |  |  |
| Mezuniyet Bilgileri<br>Graduation Info                                                                                                    |                                                                                                    |                                                                                                    |                                         |  |  |  |  |
| Galgma Bilgileri<br>Work Experience                                                                                                    | -                                                                                                    |                                                                                                    |                                         |  |  |  |  |
| Exam Results                                                                                                    |                                                                                                    |                                                                                                    |                                         |  |  |  |  |
| Seçilen Programlar<br>Program App.                                                                                                    |                                                                                                    |                                                                                                    |                                         |  |  |  |  |
|                                                                                                    |                                                                                                    |                                                                                                    |                                         |  |  |  |  |
| Bapvuru Sil / Delete Application                                                                                                    | Ansure of / Thebra Academics Soyla lags lags lags lags and lags and lags |                                                                                                    |                                         |  |  |  |  |
| Not 1: Tüm desyalarının fermati "oggi "odf v<br>Not 2: Bagveru fermundaki tarih formati : G                                                                                                    | e an fasla 25165 olabilit. / Al the document files format should be "byl/adl and R<br>SUNAN, VII. "gg.m.yyyy" gebindedir. Omek : "23.05.2014" / Date format of the n                                                                                                    | Cannot exceed 25HB<br>gelication from: DAYJAKATH: YEAR "66.mm,yyyy", Example: "23.05.2014"                                                                                                    |                                         |  |  |  |  |
|                                                                                                    |                                                                                                    |                                                                                                    |                                         |  |  |  |  |
| 🔳 🔎 म 🥭                                                                                                    | 🚖 📕 💿 🔚 📧                                                                                                    |                                                                                                    | 유 <sup>4</sup> 스 및 4) <sup>1537</sup> 모 |  |  |  |  |

## 10. ADIM: (ÇOK ÖNEMLİ)

Sınav Sonuçları Ekranını Aşağıdaki Açıklamalara Göre Doldurun ve İlgili Belgeleri Yükleyin. (Şekil – 10/11/12/)

Önemli! Sağlık raporu, Şehit Gazi Yakını Belgesi, TOEFL ve Önceliklendirme Belgesi ihtiyaç halinde yüklenmelidir. <u>Böyle bir durumunuz yoksa bu seçenekleri tıklamayınız!</u>

## Önemli! Erasmus Dil seviyesi, Ağırlıklı Genel Not Ortalaması ve Başvuru Formu Seçenekleri Doldurulmadan geçilemez!

Not: Yüklenecek Tüm Belgeler PDF formatında olmalıdır.

Önemli! Daha önce Erasmus'tan Faydalandıysan "Daha önce Erasmus programından yararlandım." kutucuğunu İşaretlemelisiniz. (Şekil -10)

#### Şekil 10

| G Gmail 🗙 🔗 .:: Bapuru İşlemleri s. 🗙 M Kütaliya Dumlupnar Ünüm                                                                                                    | ersites x   +                                                                                                    |                           | – ø ×                                                 |
|----------------------------------------------------------------------------------------------------|----------------------------------------------------------------------------------------------------|---------------------------|-------------------------------------------------------|
| ← → C 🔒 obs.dpu.edu.tr/oibs/ogrsis/basvuru.aspx?gkm=086137686219733345344723558538                                                                                                    | 8912333513836838776389203778436720                                                                                                    |                           | 🕸 🖈 📢 E                                               |
| Kütahya Dumlupınar Ünivers                                                                                                    | itesi                                                                                                    | Yüklemeniz geren          | i Başvurusu 🔰 👨                                       |
| Aláž Başvanlar / Active Applications<br>Sayfa kaydı başan ile yapılmıştır / Successfully Saved                                                                                                    | Henicis microcast edilebilecels bir bapvuru tammlanmadı / There is no a                                                                                                    | belgeleri bu              |                                                       |
| nuchat General de Jack Agrice State<br>Sanzan Ad Af Aglance States<br>Sanzan Ad Af Aglance States<br>Sanzan Ad Af Aglance States<br>Sanzan Ad Af Aglance States<br>Navar Danae States<br>Navar Danae S | One Aclanes / Aprived Explantion<br>The Finit / Annual of the<br>Second Second Seco | sekmeden<br>seçmelisiniz. |                                                       |
| ■ Registrice Transmission                                                                                                    | Statutorocose                                                                                                    |                           | •                                                     |
| Daha önce<br>Erasmus'tan                                                                                                    |                                                                                                    |                           |                                                       |
| Faydalandıysan<br>Burayı İşaretlemeyi<br>Unutma!                                                                                                    | a<br>LINEVER Stammyny, Eunopie SLEISIS                                                                                                    |                           |                                                       |
| # 2 H                                                                                                    |                                                                                                    |                           | x <sup>R</sup> ∧ 및 t⊮ <sup>1544</sup> ↓<br>15.06.2020 |

İlgili Sekmedeki seçenekler ve doldurulma şekilleri aşağıda belirtilmiştir.

Sağlık Raporu Seçeneği, (Şekil – 11) Eğer Engel durumunuz varsa ilgili belgeyi yükleyiniz.

Şehit Gazi Yakını Belgesi Seçeneği; , (Şekil – 11) Şehit Gazi Yakını iseniz ilgili belgeyi yükleyiniz

**Önceliklendirme Belgesi Seçeneği; ,** (Şekil – 11) Aile ve Sosyal Politikalar Bakanlığı'ndan hakkında 2828 sayılı Kanun uyarınca koruma, bakım veya barınma kararınız varsa yükleyiniz.

**Başvuru Formu Seçeneği** : (ZORUNLU!) (Şekil – 11) erasmus.dpu.edu.tr adresinde yer alan başvuru formunun doldurularak bu alandan yüklenmesi gerekmektedir.

#### Şekil 11

| G Gmail                                                                                                    | 🗙 🥥 .:: Başvuru İşlemleri :. 🗙 📉 Kütah                                                                                                    | ya Dumlupinar Üniversitesi 🗙 📔 🕂                                                                                                    |                                                                                                    | - 0 ×                                         |
|----------------------------------------------------------------------------------------------------|----------------------------------------------------------------------------------------------------|----------------------------------------------------------------------------------------------------|----------------------------------------------------------------------------------------------------|-----------------------------------------------|
| $\leftrightarrow$ $\rightarrow$ C $\hat{m}$ obs.dp                                                                                                    | u.edu.tr/oibs/ogrsis/basvuru.aspx?gkm=0861376862197333                                                                                                    | 45344723558538912333513836838776389203778436720                                                                                             |                                                                                                    | 🔤 🚖 퉺 E                                       |
|                                                                                                    | Kütahya Dumlupınar Ü                                                                                                    | niversitesi                                                                                                    | 2020-2021                                                                                              | Erasmus + Öğrenim Hareketliliği Başvurusu 🏹 💈 |
| Aktif Bayvurular / Active Applications<br>Sayfa kaydı başan ile yapılmıştır / Su                                                                                           | ccessfully Saved                                                                                                    |                                                                                                    | · · · · · · · · · · · · · · · · · · ·                                                                  |                                               |
|                                                                                                    |                                                                                                    | Nenüz müracaat edilebilecek bir başının                                                                                                    | Lanumlanmadi / There is no application                                                                 |                                               |
| Bepuru Adı / Application Neme<br>Bepuru Durumu / Application Status<br>Beplangic Tarihi / Start Date<br>Bitiş Tanihi / End Date<br>Yerleştinlen Program / Allocated progra | 2020-2021 Eresmus + Oğresim Hareketiliği Bepvurusu<br>Honic Tanısırlarınağı<br>12.06.220 00:00<br>26.06.2020 23:59                                           | Onay Apldama / Approval Explanation<br>Tain Tarihi / Amounce data<br>Ogrenci No; Student Namber<br>Rayt Yrapabiri / Ganed Rayta to Register | 12.06.2020 23:59                                                                                       | Creigin/Edt     Si/Colete                     |
|                                                                                                    |                                                                                                    | Başvuru Tarih Aralığı/Appcication Program Start Datı<br>İlan Tarihi/Date announcı<br>Açıklama/Comment:28/20-2021 Erasmus                    | ≻End Date:12.66.2020 00:00-26.06.2020 23:59<br>xl:12.06.2020 23:59<br>+ Öğrenim Hareketîliği Başvurusu |                                               |
| Bapvaru Apamelan<br>App, Form Levels<br>Bapvaru Bilgiten<br>Aplication Titlo                                                                                               | Sonrali Sayfa / Next Page &<br>Daha ince Eraoma programmdan yaralandım.<br>Sının-Balga Tipi veşa özel Şərt<br>Type of the Exam-Doc or Requirements           | Selják Reports Belgenizi Y                                                                                                    |                                                                                                    |                                               |
| S Kimik Bigleri<br>Identiy Info                                                                                                    | Sinav Sonucu Yükle/                                                                                                    | -><br>Choose File No file chosen                                                                                                    | 1 Yukle/Upload                                                                                         |                                               |
| Mezuniyet Bilgileri<br>Graduation Info                                                                                                    |                                                                                                    | Hereis                                                                                                    | löglör sonar bögöl aklaronad / Ta avan nevől                                                           |                                               |
| Calsma Bilgileri<br>Work Experience                                                                                                    |                                                                                                    |                                                                                                    | Belgen PDI                                                                                             | =                                             |
| Exam Results                                                                                                    | -                                                                                                    |                                                                                                    | formatında                                                                                             | a 🔰                                           |
| Program App.                                                                                                    |                                                                                                    |                                                                                                    | olmalı!                                                                                                |                                               |
|                                                                                                    |                                                                                                    |                                                                                                    |                                                                                                    |                                               |
| Beyuru SI / Delete Application<br>Not 1: Tüm desyalarının formati japı',<br>Not 2: Beyuru formundeli tarih forma                                                           | off ve en facte 2016 októbr. / Al the document files format should be "py",a<br>et a : GUAN: YIL "gg.aa.yyyy" geleindedir. Omek : "23.05.2014" / Date format | Ø and & cannot encoded 2018<br>Ø the application from: DAY.HONTH.YEAR "ód.mm.yyyy". Example: "23.65.2014"                                   |                                                                                                    |                                               |
|                                                                                                    |                                                                                                    |                                                                                                    |                                                                                                    |                                               |

# Erasmus Dil Belgesi Seçeneği: (Kütahya DPU Yabancı Dil Sınavı, YÖKDİL,KPDS, ÜDS, YDS) (ZORUNLU!) (Şekil -12)

Hangi Dil puanı Türünü Kullanmak istediğinizi Açıklama ekranına yazın.

İlgili sınavdan kaç puan aldığınızı yazın ve Ekle butonuna basın.

# Önemli! : YÖKDİL,KPDS, ÜDS, YDS sınav puanınızı kullanacaksanız Sınav Sonuç Belgenizi yüklemelisiniz!

| Şekil 12                                                                                                    |                                                                                                    |                                                                                                    |                                                               |                 |
|----------------------------------------------------------------------------------------------------|----------------------------------------------------------------------------------------------------|----------------------------------------------------------------------------------------------------|---------------------------------------------------------------|-----------------|
| G Gmail                                                                                                    | 🗙 🧑 .:: Başvuru İşlemleri ::. 🗙 M Kütəhya Dumlupınar Üniversi                                                                                                    | tesi × +                                                                                                    |                                                               | - o ×           |
| ← → C 🔒 obs.dpu.edu                                                                                                    | .tr/oibs/ogrsis/basvuru.aspx?gkm=08613768621973334534472355853891                                                                                                    | 2333513836838776389203778436720                                                                                                    |                                                               | a 🕁 💽 E         |
| Ki                                                                                                    | ütahya Dumlupınar Üniversit                                                                                                    | e <b>esi</b><br>Heniz minuat edibleral la laporo tombernal / Ther is no splicitic                                                                                                    | 2020-2021 Erasmur Hangi Dil<br>Puanını                        | 78              |
| Yaplan Bapunular / Entered Applications<br>Bepuru Adi / Application Name<br>Bapuru Durumu / Application Status<br>Hei<br>Baglang; Tanih / Start Date<br>12, Bits Tanih / End Date<br>26-J<br>Yerleştirilen Program / Allocated program | 20-2021 Eraomus + Oğrenim Hareketliliği Beşvurusu<br>niz Tamanlanmağı<br>A6-2020 80:00<br>A6-2021 23:59                                                                                       | Onay AcMama / Approval Explanation<br>Ilan Tanhi / Announce date 12.06.2020 23:59<br>Oğrancı No / Studen Rumchar<br>Kışıf Y raşahlıçı f. Ganel Aşahla tə Reşister                                                | Kullanacaks<br>Yaz ve Ekle                                    | in –            |
|                                                                                                    |                                                                                                    | Bayvuru Tarih Arabig/Appcication Program Start Date-End Date:12.06.2020 00:00-26.06.2020<br>Ilen Tarihi/Date announced:12.06.2020 23:59<br>Açıklamaj/Comment:2020-2021 Erasmus + Öğrenim Hareketildiği Bayvurusu | Butonuna ba                                                   | as!             |
| Başıvuru Aşamaları<br>App.Form Levels                                                                                                    | Sonraki Sayfa / Next Page                                                                                                    |                                                                                                    |                                                               |                 |
| Bagvuru Bilgileri<br>Aplication Info                                                                                                    | Sinav-Beige Tipi veya Özel Şart<br>Type of the Exam-Doc or Requirements                                                                                                    | Erasmus Dil Seviyesi (Kut                                                                                                    | ins oz. UDS, YDS                                              |                 |
| S Kimlik Bigieri<br>Identity Info                                                                                                    | Sinav Detay-Açiklama/<br>Exam Detail-Comment                                                                                                    |                                                                                                    |                                                               |                 |
| Intro Biglieri<br>Contact Info                                                                                                    | Kitaliya DPU Yabano DI Yeterlikk Sinav(YOKDL/KPDS/YDS/TOEPL<br>Sinav Sonucu Yükle/<br>Exam Result Usload                                                                                      | (55-100)<br>-><br>Choose File No file reg                                                                                                    | 1 Yukle/Upload                                                |                 |
| Fraduation Info                                                                                                    |                                                                                                    | Billion Billion annur II. an annur                                                                                                    | R have been added                                             |                 |
| Calegma Bilgileri<br>Work Experience                                                                                                    |                                                                                                    |                                                                                                    |                                                               |                 |
| Sinav Sonuclan<br>Exam Results                                                                                                    | -                                                                                                    |                                                                                                    |                                                               |                 |
| Ga Seçilen Programlar<br>Program App.                                                                                                    |                                                                                                    |                                                                                                    | DPU Erasmus Dil Sınavı                                        |                 |
| Expose SI / Delete Application<br>Net 1: Tim droyaleren formal: pg/gdf ve<br>Net 2: Beyour formundali tach formal : GU                                                                                                    | en fals 2018 skilde / All the document film format should be gay all and 4 cannet enced 25<br>RAN 71, "gg.aa.yoy" politisheder. Omei + "22.05.2014" / Date format of the application form: Dr | 99<br>ULAOMICIER® Valenn, yyy", Esample: "23.85.3014"                                                                                                    | Dışında bir puan<br>Kullanırsan; Belgeni<br>Yüklemeyi Unutma! |                 |
| # 🔎 Ħ 🧲 f                                                                                                    | <b>• 18 0) (= 1</b> 1                                                                                                    |                                                                                                    | R                                                             | へ 記 (4) 16:09 口 |

**Erasmus TOEFL Seçeneği:** Dil sınavı puanı olarak TOEFL puanınız kullanmak istiyorsanız Sınav Sonuç Belgenizi yüklemelisiniz! (Şekil- 12)

**Ağırlıklı Genel Not Ortalaması Seçeneği**: (ZORUNLU!) (Şekil -12) Ağırlıklı Genel Not Ortalamanızı yazın ve ekle butonuna basın.

Tüm belgeler Yüklendikten sonra Aşağıdaki ekranı göreceksiniz. (Şekil – 13) Sonraki Sayfaya Geç Linkini Tıklayarak sonraki ekrana geçiniz.

#### Şekil 13

| G Gmail                                                                                                    | x 🕲 .:: Başvuru İşlemleri :. 🛛 🗙 M I                                                                                                    | Kütahya Dumlupınar Üniversitesi 🗙 📔 💽 T.C. Kütahya Dumlupınar Üniversi                                                                         | ×   +                                                                                                    |                                                     | -   | σ×                                               |
|----------------------------------------------------------------------------------------------------|----------------------------------------------------------------------------------------------------|----------------------------------------------------------------------------------------------------|----------------------------------------------------------------------------------------------------|-----------------------------------------------------|-----|--------------------------------------------------|
| ← → C 🗎 obs.dpu.edu.tr                                                                                                    | r/oibs/ogrsis/basvuru.aspx?gkm=086137686219                                                                                                    | 733345344723558538912333513836838776389203778436720                                                                                            |                                                                                                    |                                                     | 월 ☆ | 🥥 E                                              |
| Küt                                                                                                    | tahya Dumlupınar                                                                                                    | Üniversitesi                                                                                                    | 2020-202                                                                                                    | 1 Erasmus + Öğrenim Hareketliliği Başvurus          | . 🦉 | 0                                                |
| Başarıyla eklendi / Exam was successfully added                                                                                                    |                                                                                                    | Henüz minacaat edilebilecek bir ba                                                                                                    | puru tammlanmadi / There is no application                                                                                                    |                                                     |     |                                                  |
| Yapılan Basvurular / Entered Applications                                                                                                    |                                                                                                    |                                                                                                    |                                                                                                    |                                                     |     |                                                  |
| Bepvuru Adi / Application Neme 2020-<br>Bepvuru Durumu / Application Status Heniza<br>Beglengi; Tarihi / Start Date 12.06.<br>Bitg Tarihi / End Date 26.06.<br>Yerleştirilen Program / Allocated program                                                                                                    | 2021 Enasmus + Öğrenim Hareketliliği Başvurusu<br>Tamamlanmadı<br>2020 00:00<br>2020 23:59                                                                                                    | Orany Açıklama / Appreval Explanation<br>Ilan Turhi / Amounce dete<br>Öğren Ho / Student humber<br>Kayıt Yapabilir / Gained Rights to Register | 12.06.2020 23:59                                                                                                    | 🔳 Değiştir/Edit 🛞 Sil/Delete                        |     |                                                  |
|                                                                                                    |                                                                                                    | Başvuru Tarih Aralığı/Appcication Program Start<br>İlan Tarihi/Date ann<br>Açıklamaj/Comment:2020-2021 Era                                     | Date End Date:12.06.2020 00:00-26.06.2020 23:59<br>wnced:12.06.2020 23:59<br>mus + Öğrenim Hareketiliği Başvurusu                                                                        |                                                     |     |                                                  |
| Report of Konnedies     Report of Konnedies     Section Report     Section Report | Sordel Selfs / Heet Page<br>Sordel Selfs / Heet Page<br>Sola and Seman programmediar yandlandam.<br>Solar Solar Selfs / Solar Selfs / Solar Selfs          | Adrials Genel Into Ortale                                                                                                    | n en et 2.20, Yildek Laans ve Dokturs Sjønsder (pr en er 4. 50 Jaanhelen en a<br>Brenna Bepurs Forna<br>Kutalya Diru Yabano Dir Yebrikk Sonay Ye<br>Ağıtlık Genel Inti Ortalanası (ADIO) | 2.238 dealetir.<br>Goldb,/9704/104/106/L 88<br>2,29 | 6   | Gister/Show,<br>Si / Del<br>Si / Del<br>Si / Del |
| Bayuru Si / Deleta Agalaston<br>Net 2: Turu darajelana formati yagi sef ve eri<br>Net 2: Bayuru formundali tarh formati ; GDLJ                                                                                                    | elond / Evan was successfully added<br>hale 2016 solaids / al fa decument film fumat about be c<br>hale 2016 solaids / al fa decument film fumat about be<br>hale about the second solaid for the second solaid for the second solaid for the second solaid for the second<br>solaid for the second solaid for the second solaid | ngi gall and 8 cannot accent 2018<br>mait of the application form: DAY.MONTH.VER8 "Id.ems.yry", Example: "23.85.2014"                          |                                                                                                    |                                                     |     |                                                  |

**11. ADIM:** ÖNEMLİ! (Şekil -14) erasmus.dpu.edu.tr adresinde yer alan "Anlaşmalı Üniversiteler Ve Bölüm Kontenjanları" Listesinden bakarak en fazla 3 adet tercih yapın ve ekle butonuna basın.

Önemli! Bu formda girdiğim bilgilerin doğru olduğunu kabul ve taahhüt ediyorum. Kutucugunu işaretleyin.

Önemli! Kaydet tuşuna bastığınızda "Kaydınız Başarıyla Yapılmıştır " ibaresi ekranın sol alt Köşesinde çıkmalı!

Kullandığınız e-mail adresinize "Kaydınız Başarıyla Alınmıştır" maili gelmeli!

| Şekil 14                                                                                                    |                                                                             |                                                                                                    |                           |
|----------------------------------------------------------------------------------------------------|-----------------------------------------------------------------------------|----------------------------------------------------------------------------------------------------|---------------------------|
| G Gmail                                                                                                    | 🗙 🥥 .:: Başvunu İşlemleri :                                                 | Dumlupnar Üniversites 🗴 🛛 🔘 T.C. Kütahya Dumlupinar Ünivers 🗴 🛛 🕂                                                                                                    | - 0 ×                     |
| ← → C 🔒 obs.dpu.e                                                                                                    | edu.tr/oibs/ogrsis/basvuru.aspx?gkm=08613768621973334                       | 344723558538912333513836838776389203778436720                                                                                                    |                           |
| <b>1</b>                                                                                                    | utanya Dunnupmar O                                                          | 2020-2021 E                                                                                                    | TT B                      |
| Aktif Bagvurular / Active Applications                                                                                                    |                                                                             |                                                                                                    | Tercihlerini Anlaşmalı    |
| kaye başarıyla tapıldı / successfully sav                                                                                                    | YED                                                                         | Menia: minacaat edilebilecek bir başnaru kanınlanmadi / There is no application                                                                                                    | Üniversiteler Ve Bölüm    |
| Yaplan Bagvurular / Entered Applications<br>Bagvuru Adi / Application Name                                                                   | 2020-2021 Erasmus + Öğrenim Hareketliliği Başvurusu                         |                                                                                                    | Universiteier ve Bolum    |
| Bapviru Dunumu / Application Status<br>Baglangiç Tarihi / Start Date<br>Bitig Tarihi / End Date<br>Yerleştirilen Program / Allocated program | Heniz Tamanianmak<br>12.06.2020 00:00<br>26.06.2020 23:59                   | Onay Apidiama / Approval Biplanation<br>Ilan Tarih / Announce deta<br>Oderno No / Student Number<br>Kayi Tabadhi / Gande Xipita to Regular                                                                                            | Kontenjanları Listesinden |
|                                                                                                    |                                                                             | Bayoura Tarih AsabijAgosotana Program Start Date Fuld Dates 12.86.2020 09:09:58.66.2020 22:59<br>Ban Tarih/Quiete answordsr1.26.26.2020 22:59<br>Açıklamaş/Camment:2029-2021 Erzemus + Gjensim Harshottikiji Bayonnas                 | Bakarak Ekle!             |
| Bagvunu Agamalan<br>App.Form Levels                                                                                                    | Fakulte / Faculty                                                           | Ersomus + Öğrenim Hareketliliği / v                                                                                                    |                           |
| Bagwuru Bilgileri<br>Aplication Trifo                                                                                                    | Program                                                                     | F REIWIESOL UNIVERSITE DE REIWIES I / UNIVERSITE DE REIWIES I v                                                                                                    | Liste erasmus.dpu.edu.tr  |
| Kimilik Bilgijen                                                                                                    | Terch Yapılan Bölümler / Selected Program's                                 |                                                                                                    |                           |
| G Identity Info                                                                                                    | Tercih Sirasi/Order Fakülte / Faculty                                       | Program                                                                                                    | adresinde!                |
| Contact Info                                                                                                    | 1 Erasmus - Oğrenim Hareketinği -<br>2 Erasmus - Öğrenim Hareketiliği -     | Bugaretan-Bugara / Bo BLADORVOZ BULGARENI ACADENY O SCENICES - BULGARENI ACADENY O SCENICES<br>Sloveno Sloveno / SI CELSEID MEDNARDONA FARULTETA ZA DRUZBENE DI POSLOVINE STUDDE - MEDNARDONA FARULTETA ZA DRUZBENE DI POSLOVINE STUD |                           |
| Figuriyet Bigleri<br>Graduation Info                                                                                                    | 3 Erasmus - Öğrenim Hareketiliği -                                          | Rolevya-Roland / PL TORUND1 UNIWERE/TET MERCILAIA KEPRENINA W TORUNEU - UNIWERE/TET MERCILAIA KORERIDIA W TORUNEU                                                                                                    |                           |
| Caligma Bilgileri<br>Work Experience                                                                                                    |                                                                             |                                                                                                    |                           |
| Sinav Sonuçlan<br>Exam Results                                                                                                    | Bagvuru Tarhi : 15.06.2020                                                  |                                                                                                    |                           |
| Seçlen Programlar<br>Program App.                                                                                                    | -                                                                           |                                                                                                    |                           |
|                                                                                                    |                                                                             |                                                                                                    |                           |
| 🖸 Bu formda girdiğim bilgilerin doğru ol                                                                                                    | Nogunu kabul ve taakhut edyonum. / I declare that the information I have so | ggled in this form is true and correct. 🐻 Kavdet / Save                                                                                                    | 😑 Yaala / Ping            |
| B SI / Delete Application                                                                                                    | / All the document files to use and                                         | and & cannot exceed 2018                                                                                                    |                           |
| INT C DA                                                                                                    | Partier County : Screene                                                    |                                                                                                    |                           |
| Bila                                                                                                    | ilorinin                                                                    | Kauduna Dasamula Alundul                                                                                                    |                           |
| Diig                                                                                                    |                                                                             | Kaydınız Başarıyla Alındı!                                                                                                    | e8 ∧ 50 dx 1211 □         |
| D                                                                                                    | oğru                                                                        |                                                                                                    | 15.06.2020                |
|                                                                                                    | U U                                                                         |                                                                                                    |                           |
| Old                                                                                                    | lugunu                                                                      |                                                                                                    |                           |
| Or                                                                                                    |                                                                             |                                                                                                    |                           |
| U                                                                                                    | idyid:                                                                      |                                                                                                    |                           |
|                                                                                                    |                                                                             |                                                                                                    |                           |
|                                                                                                    |                                                                             |                                                                                                    |                           |